# Information Booklet on online Parent-Teacher meetings.

# Finding VsWare ID

- 1. Log into VsWare
- 2. Click on your child's name on the dashboard -

| Parent Dashboard Your Childr                                                                                                    | ien 🗸         |  |  |  |  |
|----------------------------------------------------------------------------------------------------|---------------|--|--|--|--|
| Parent Dashboard                                                                                                    |               |  |  |  |  |
| Welcome to the Dashboard<br>This page is your one-stop-shop to view live notifications<br>on your child's attendance, behaviour, reports and<br>more. If you want to explore further, click into your<br>child's profile. | Your Children |  |  |  |  |

#### 3. Click learn more under personal information

| Pick an area to explore                                                                                 | e                                                                                                 |                                                                                  |                                                                                                    |                                                                       |
|----------------------------------------------------------------------------------------------------|---------------------------------------------------------------------------------------------------|----------------------------------------------------------------------------------|----------------------------------------------------------------------------------------------------|-----------------------------------------------------------------------|
| $\oslash$                                                                                               | <b>X</b>                                                                                          | <b>16</b>                                                                        | 曲                                                                                                    | <b>E</b>                                                              |
| Attendance                                                                                              | Assessment                                                                                        | Behaviour                                                                        | Timetable                                                                                            | Personal Info                                                         |
| Monitor your child's attendance<br>at a glance, view records from an<br>entire year or specific lesson. | View your child's full academic<br>record, track progress over time<br>and download term reports. | Keep track of your child's<br>behaviour, monitor progress &<br>teacher feedback. | View your child's timetable, see<br>realtime data for which lesson<br>they are in at any given time. | Overview of your child's key info.<br>Ensure that this is up to date. |
| Learn More 🧕                                                                                            | Learn More 🧕                                                                                      | Learn More 🧕                                                                     | Learn More 💿                                                                                         | Learn More 💿                                                          |
| ß                                                                                                    | <b>D</b>                                                                                          |                                                                                  |                                                                                                    |                                                                       |
|                                                                                                    |                                                                                                   |                                                                                  |                                                                                                    |                                                                       |
| Fees                                                                                                    | Student Options                                                                                   |                                                                                  |                                                                                                    |                                                                       |
| Overview of school fees for the                                                                         | Submit next year's subject                                                                        |                                                                                  |                                                                                                    |                                                                       |

4. Select the **school tab** on the top tool bar of the next page

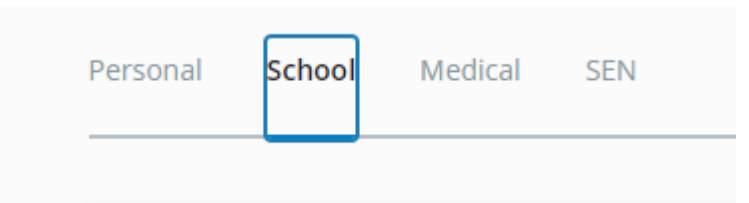

5. Your Vs Ware ID should now be visible

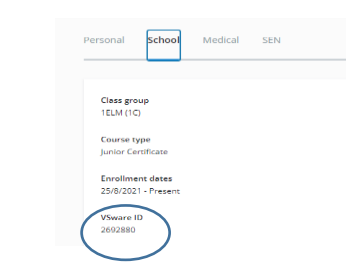

### Parent Teacher Meeting Organiser

Parent Teacher Meeting Organiser Parent / Guardian Login

Parent Instructions on How to Register and Log into the Parent Teacher Meeting Portal

1. The PTM registration link can be found on the school website at the following web page: <u>https://stn.ie/parent-teacher-meetings/</u> Click on the **PTM Organiser Software Link** 

Login

2. Once you click this link the following window will appear. Insert the school Roll number which is **68121S.** Then enter your child's **VSware ID** in the box beside **Student ID**.

| -      |                                                                                                    |                                                                                                    |                                           |         |
|--------|----------------------------------------------------------------------------------------------------|----------------------------------------------------------------------------------------------------|-------------------------------------------|---------|
| Parent | Guardian Te                                                                                                   | acher Meetin                                                                                                    | g on 30 N                                 | ov 2017 |
|        |                                                                                                    | lst Year                                                                                                    |                                           |         |
|        | Student                                                                                                    | : MOLLY PHIL                                                                                                    | LIPS                                      |         |
|        | in the unit of make an                                                                                        | entering of the liter                                                                                                    | eachast listed b                          | -       |
|        | renere you to make ap                                                                                         | pomornence court the o                                                                                                    | eduners isted b                           |         |
| Pie    | ase request appointme                                                                                         | ants in order of prefer                                                                                                    | ence starting 1.                          | 2 atc.  |
|        | Please enter zero i                                                                                           | f you do not wish to m                                                                                                    | neet a teacher.                           |         |
|        |                                                                                                    |                                                                                                    |                                           |         |
|        | Class                                                                                                    | Teacher                                                                                                    | Preference                                |         |
|        | Art, Craft, Desig                                                                                             | m MS MCDERMOTT                                                                                                    | 1                                         |         |
|        | Finalish                                                                                                    | MP FERRIC                                                                                                    | 1                                         |         |
|        | English                                                                                                    | Million Provide                                                                                                    |                                           |         |
|        | French                                                                                                    | MR PRENTICE                                                                                                    | 1                                         |         |
|        | French<br>Games                                                                                               | MR PRENTICE<br>MR TIGHE                                                                                                    | 1 6                                       |         |
|        | Prench<br>Games<br>Geography                                                                                  | MR PRENTICE<br>MR TIGHE<br>MS JONES                                                                                                   | 1<br>6<br>0                               |         |
|        | French<br>Games<br>Geography<br>History                                                                       | MR PRENTICE<br>MR TIGHE<br>MS JONES<br>MS O'BRIEN                                                                                     | 1<br>6<br>0                               |         |
|        | French<br>Games<br>Geography<br>History<br>Home Econom                                                        | MR PRENTICE<br>MR TIGHE<br>MS JONES<br>MS O'BRIEN<br>cs JONES                                                                         | 1<br>6<br>0<br>/                          |         |
|        | French<br>Games<br>Geography<br>History<br>Home Econom                                                        | MR PRENTICE<br>MR TIGHE<br>MS JONES<br>MS O'BRIEN<br>CS MS JONES<br>MR KAVANAGH                                                       | 1<br>6<br>0<br>/                          |         |
|        | Prench<br>Games<br>Geography<br>History<br>Home Econom<br>Insh<br>Mathematics                                 | MR PRENTICE<br>MR TIGHE<br>MS JONES<br>MS O'BRIEN<br>(S JONES<br>MR KAVANAGH<br>MS HEASLIP                                            | 1<br>6<br>0<br>/<br>0<br>0<br>2           |         |
|        | French<br>Garnes<br>Geography<br>Hatory<br>Home Econom<br>Irish<br>Mathematics<br>Music                       | MR PRENTICE<br>MR TIGHE<br>MS JONES<br>MS O'BRIEN<br>CO MS JONES<br>MR KAVANAGH<br>MS HEASLIP<br>MS KEARNEY                           | 1<br>6<br>7<br>7<br>0<br>2<br>4           |         |
|        | Prepain<br>Prench<br>Games<br>Geography<br>Hatory<br>Home Econom<br>Irah<br>Mathematics<br>Music<br>Religion  | MR PRENTICE<br>MR TIGHE<br>MS JONES<br>MS O'BRIEN<br>MS JONES<br>MR KAVANAGH<br>MS HEASLIP<br>MS KEARNEY<br>MR PRENTICE               | 1<br>6<br>0<br>7<br>0<br>2<br>4<br>4<br>0 |         |
|        | Prepair<br>Prench<br>Games<br>Geography<br>Home Econom<br>Insh<br>Mathematics<br>Music<br>Religion<br>Science | MR PRENTICE<br>MR TIGHE<br>MS JONES<br>MS O'BRIEN<br>MS JONES<br>MR KAVANAGH<br>MS HEASLIP<br>MS KEARNEY<br>MR PRENTICE<br>MS HEASLIP | 1<br>6<br>0<br>7<br>0<br>2<br>4<br>0<br>0 |         |

- 4. The following page will invite you to make appointments with your child's teachers in order of preference. E.g. 1, 2, 3 and so on.
  - a. An entry of 0 means that you do not wish to meet with that subject teacher.
  - b. An entry of 1 means your first preference is to have an appointment for that subject teacher.
  - c. At the bottom of the screen there are two buttons for the Parent/ Guardian to indicate whether they:
    - i. Will not be attending the meeting
    - ii. Will be attending the meeting and want their preferences saved
  - d. Once you have selected one of the above the system will return you to the parent login screen and a notice to confirm your options will be displayed.

### 5. Accessing Parent/ Guardian Rota

#### The school will send a text to your mobile to inform you that the rota/schedule has been

generated.

- a. You will then be able to access this rota/schedule by logging into the same PTM registration link. It is advised that you print this page or take a screenshot of it.
- b. If you want to receive feedback from a teacher who has not been allocated a time you can email <u>info@stn.ie</u> to arrange a call back.

c.

#### Demonstration School Parent Teacher Meeting on 15 Oct 2021 Third Year

#### PETER MCHUGH (DERG)

You are reminded that each appointment is strictly limited to 5 minutes.

|       | Teacher         | Class              |  |
|-------|-----------------|--------------------|--|
| 15:00 | MS E.PHILLIPS   | History            |  |
| 15:10 | MS T.ROUSSEAU   | English            |  |
| 15:20 | MR G.TIERNEY    | Technical Graphics |  |
| 15:30 | MR B.KEEGAN     | Geography          |  |
| 15:40 | MS N.SMITH      | Mathematics        |  |
| 15:50 | MR L.PEARCE     | Music              |  |
| 16:00 | MS F.BAYLY      | Home Economics     |  |
| 16:10 | MR P.KILPATRICK | French             |  |

# Guide to Joining a Teams Meeting for Parents/ Guardians

The following is a brief guide on how to join a meeting on teams for the upcoming parent teacher meeting. We would advise that you make sure you can log into teams well in advance of the meeting and that you carry out the meeting using a pc or tablet.

Please only join meetings at your allocated time. Notification will be given in advance of the meeting when the rota is available. The rota should be printed from the PTM Organiser.

Accessing the Teams Meeting.

Late access to a meeting will not be permitted as teachers will be timetabled for other students.

- 1. Log into your child's Team account
- 2. Go to the Year Group Channel
- 3. Click on the Parent/teacher meeting PDF that will be posted in this channel. This will bring up the links for teachers.

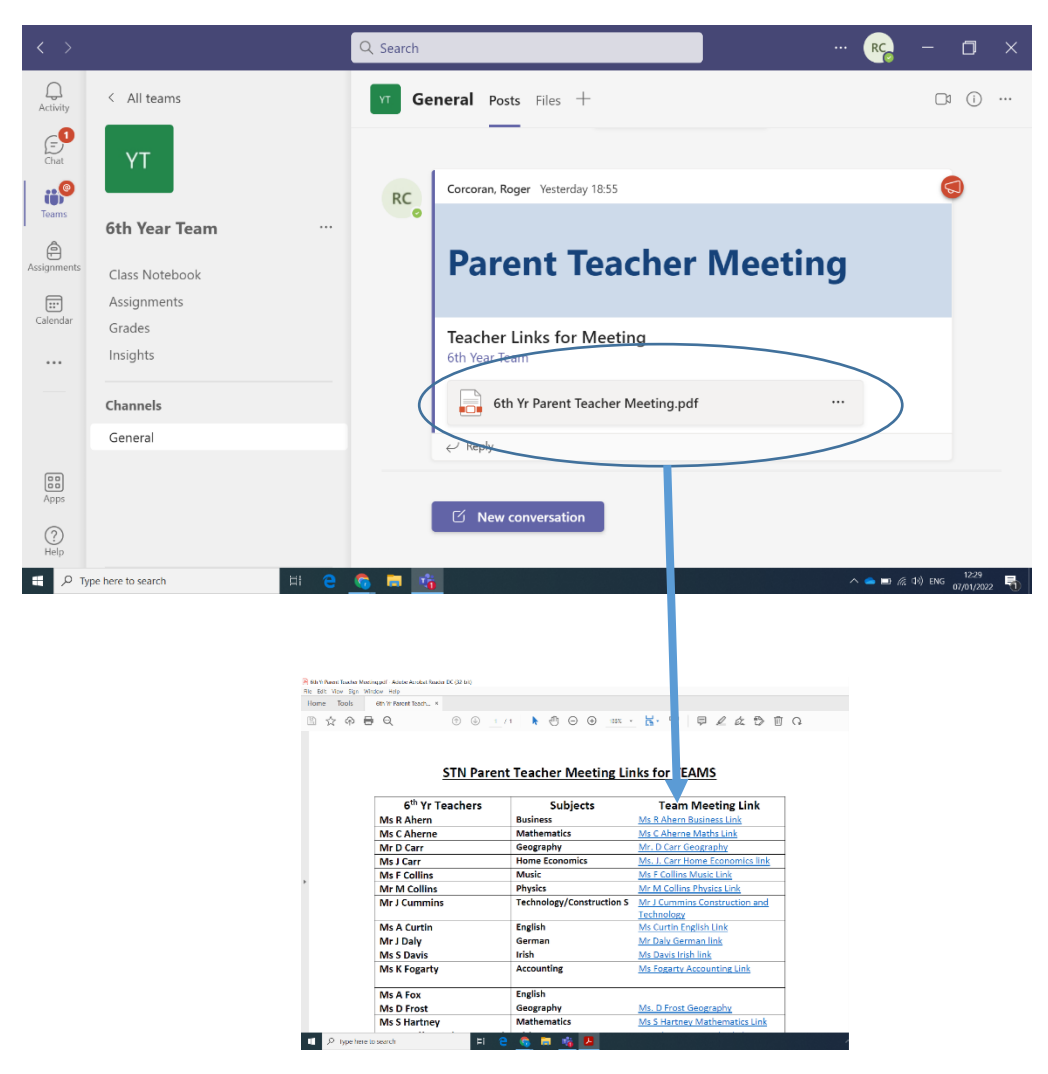

Place the cursor over the link and then hit Ctrl and click the keypad. This will take you into the meeting page.

4. You will then be shown the following page before entering the meeting. Please ensure your microphone and camera are turned on and click **join now**:

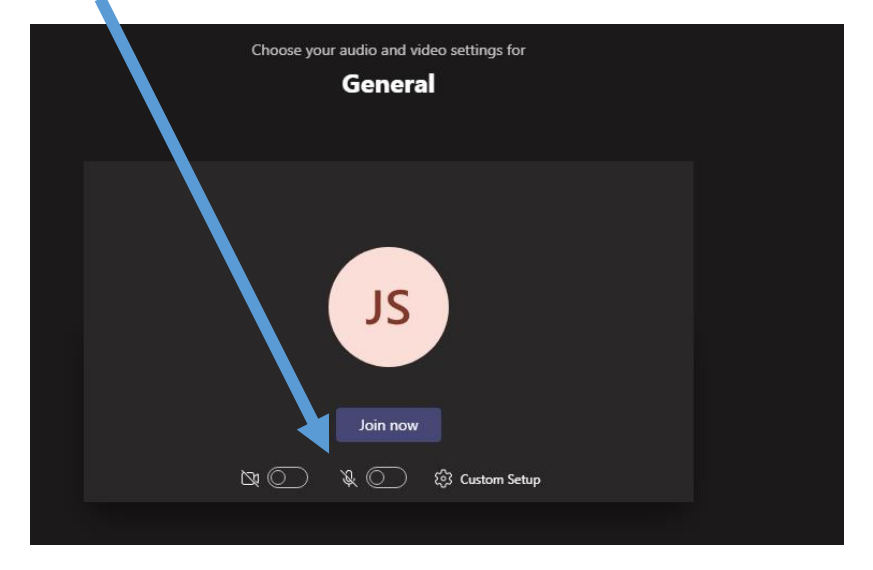

5. You will then be shown the screen below until the teacher admits you to the meeting.

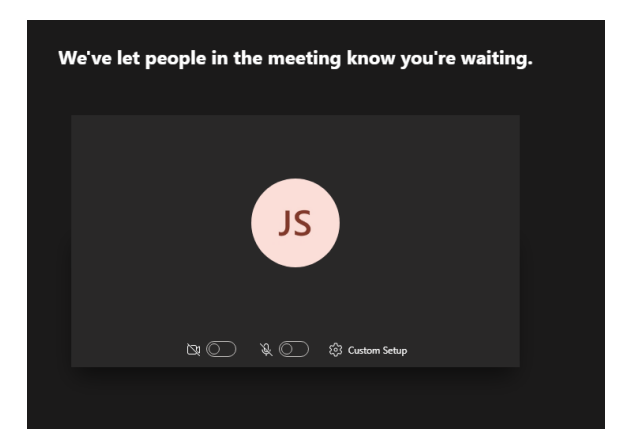

6. When you are leaving the meeting click the hang up symbol.

| ₿ | Ē | ං | ~ |
|---|---|---|---|
|   |   |   |   |

# Meeting Protocols for Parents/Guardians

- 1. We in Scoil na Trionóide Naofa are committed to working together in maintaining a workplace environment that encourages and supports the right to dignity at work. Any user of our school's platform must not intentionally cause offence to another person and must demonstrate respectful etiquette at all times.
- 2. Parents/Guardians are invited to attend Parent/Teacher meetings and are advised that due to the number of students in the year group and limitations of time on the day, each meeting with a teacher should take no longer than the **5 minutes** allocated in rota.
- 3. We ask Parents/Guardian to choose a quiet neutral venue where they will not be disturbed for the 2 hours duration of the meeting.
- 4. To help teachers identify you in the waiting room, ensure you are logged on with your child's Microsoft Account, before you click into your team meeting.
- 5. Please turn on your camera and audio when you join the meeting.
- 6. All persons attending the meeting should be identified at the start of the meeting and be visible to the camera.

- 7. Parents/Guardians are reminded that they are not permitted to record or take photographs of meetings or do any recordings as this is a violation of our AUP.
- 8. Meetings will generally take the structure covering: Student engagement, student progress and areas for improvement.
- 9. If as a Parent/Guardian, you have any other issues to discuss, please email <u>info@stn.ie</u> following the meeting and the year head will contact you.
- 10. Thank you for your co-operation on what is a new style of parent teacher meeting being undertaken by the school due to the high incidence of COVID 19 in our community.